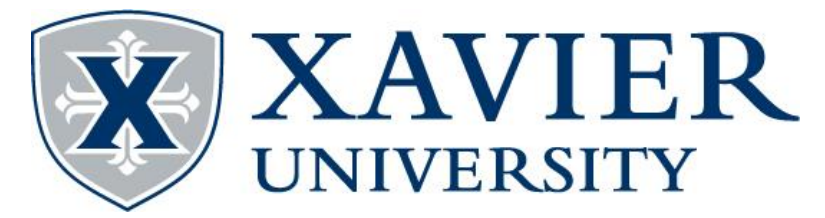

Do you want to check to make sure your provider is in-network with Anthem before the new year? Follow these easy steps to search for doctors that will be in your network! You can either search under the "Blue Access PPO" network or "Blue Card PPO" network. Both of these will include all of the Blue Card networks in the country.

| Step 1: Finding a Doctor                                                                          | Anthem 😨 💟<br>Medicare Individual & Family Employers Producers Providers Medicald                                                                     | Search Q.<br>Español                           |  |
|---------------------------------------------------------------------------------------------------|----------------------------------------------------------------------------------------------------|------------------------------------------------|--|
| Visit www.Anthem.com<br>& Scroll down until you<br>find "Find a Doctor".<br>Click "Find a Doctor" | Find a Doctor                                                                                                    |                                                |  |
|                                                                                                   | Find a doctor, hospital, dentist, pharmacy and more. You'll get the most f<br>save money), if you choose a doctor or hospital in                      | rom your insurance coverage (and<br>your plan. |  |
|                                                                                                   | Search as a Member                                                                                                    |                                                |  |
|                                                                                                   | Anthem 👳 🛡                                                                                                    | Search Q                                       |  |
|                                                                                                   | Medicaré individual & Family Employers Producers Providers Medicald                                                                                   | Español                                        |  |
| Step 2: Search as Guest                                                                           | Search as Guest                                                                                                    |                                                |  |
| Scroll down until you                                                                             | Search                                                                                                    |                                                |  |
| find "Search as Guest".                                                                           | nd "Search as Guest". Search by Selecting a Plan or Network. You can also search by All Plans and Networks.                                           |                                                |  |
| Click the orange                                                                                  |                                                                                                    |                                                |  |
| Search by All Plans and Network                                                                   |                                                                                                    |                                                |  |
|                                                                                                   |                                                                                                    |                                                |  |
|                                                                                                   |                                                                                                    |                                                |  |
|                                                                                                   |                                                                                                    |                                                |  |
| Step 3: Fill in your                                                                              | All fields are required unless<br>Find a Doctor Encontrar un doctor                                                                                   | labeled optional                               |  |
| information                                                                                       | To find a doctor or hospital, first tell us about yourself and we'll help you find the right plan and network to search.<br>How do you get insurance? |                                                |  |
|                                                                                                   | Through my employer *                                                                                                    |                                                |  |
| Through my employer >                                                                             | What state do you want to search in?<br>Ohio *                                                                                                    |                                                |  |
| Ohio > Medical >                                                                                  | What type of care are you searching for?                                                                                                    |                                                |  |
| National PPO (BlueCard<br>PPO) > Continue                                                         | Medical * Frevelors for Settingent Health & Substance Use Disorder Services are listed under Medical Care.                                            |                                                |  |
|                                                                                                   | Select a planhetwork National PPO (BlueCard PPO) *                                                                                                    |                                                |  |
|                                                                                                   | Cancel Continue                                                                                                    |                                                |  |